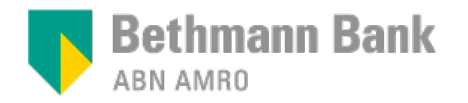

### Anleitung

## E-Signatur bei der Bethmann Bank

### **Allgemeine Informationen**

- In Ihrer Vereinbarung über die Nutzung des E-Signatur-Services mit der Bethmann Bank haben Sie eine E-Mail-Adresse und eine Telefonnummer angegeben. Diese nutzen wir für die E-Signatur.
- Auf beides benötigen Sie Zugriff, um Dokumente elektronisch unterschreiben zu können.
- Planen Sie für die E-Signatur circa **5 Minuten Bearbeitungszeit** ein.
- Die E-Signatur bringt diverse Vorteile für Sie, für die Bank und vor allem für die Umwelt mit sich, unter anderem
  - kleinerer ökologischer Fußabdruck durch den Wegfall von Ausdrucken und Versand
  - nutzerfreundliche Anwendung bequem von überall auf der Welt
  - schnellere Bearbeitung durch die Umgehung des Postwegs.
- Auf den folgenden Seiten erklären wir Ihnen Schritt für Schritt die E-Signatur Anwendung für einen einfachen Einstieg.

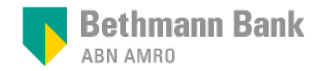

Sehr geehrter Herr Mustermann,

vielen Dank für das freundliche Gespräch.

Um künftig Dokumente der Bethmann Bank elektronisch unterschreiben zu können, benötigen wir wie besprochen eine elektronische Unterschrift für die "Vereinbarung über die Nutzung des E-Signatur-Services".

Nachfolgend finden Sie einen kurzen Leitfaden, der die notwendigen Schritte zur elektronischen Unterschrift des Dokuments zusammenfasst.

1. Klicken Sie bitte auf den unten stehenden Link

https://view.signhost.com/sign/1bee99bf-029e-4ad2-bc56-cb8278d42325

- 2. Klicken Sie auf "Authentifizierung per SMS". Sie erhalten dann eine sechsstellige TAN auf Ihr Mobiltelefon. Für den Fall, dass Sie sich die TAN über ein Festnetztelefon ansagen lassen möchten, klicken Sie auf "keinen Code erhalten" und anschließend auf "Mich anrufen". Bitte geben Sie nach Erhalt die TAN ein.
- 3. Nun können Sie das Formular sichten. Prüfen Sie die von uns eingegebenen Angaben. Sollte etwas nicht stimmen, brechen Sie den Vorgang über "Ablehnen" ab und geben Sie eine Begründung an. Wir melden uns bei Ihnen.
- 4. Wenn die Angaben korrekt sind, klicken Sie bitte auf "Weiter".
- Nun erhalten Sie erneut eine sechsstellige TAN auf Ihr Mobiltelefon. F
  ür den Fall, dass Sie sich die TAN über ein Festnetztelefon ansagen lassen m
  öchten, klicken Sie auf "keinen Code erhalten" und anschlie
  ßend auf "Mich anrufen". Bitte geben Sie die TAN ein und klicken auf "Pr
  üfen".
- 6. Geben Sie Ihren Vor- und Nachnamen per Tastatur ein. Anschließend unterzeichnen Sie bitte auf dem Unterschriftsfeld (je nach Endgerät mit dem Finger oder Pen auf dem Smartphone/Tablet oder mit gedrückter Maustaste am PC).
- 7. Nach Unterzeichnung erhalten Sie zwei separate E-Mails von dem Absender "signature@bethmannbank.de" mit dem Dokument als PDF sowie dem Transaktionsbeleg.

Eine ausführliche Anleitung inklusive Bildschirmansichten (Screenshots) finden Sie im Anhang.

Für Fragen stehen wir Ihnen gerne zur Verfügung.

Mit freundlichen Grüßen / Kind regards

Kundenberater Niederlassung Frankfurt

- Sie erhalten eine E-Mail von der Bank, die einen Link zu dem betreffenden Dokument enthält. Dieser Link wird für eine Dauer von 30 Kalendertagen zur Verfügung gestellt.
- Die E-Mail weist als Absender die E-Mail Adresse eines Mitarbeiters der Bank oder eines Mitarbeiter-Teams der Bank auf.
- Klicken Sie auf den Link, dann wird ein neues Fenster in Ihrem Browser geöffnet.

## 2. Fordern Sie eine TAN an, um sich zu authentifizieren.

#### Authentifizierung

Bevor Sie die vorherigen Dokumente genehmigen können, müssen Sie erfolgreich die folgenden Prüfmethoden abschließen.

| - |                           |        | ABN AMRO                        |
|---|---------------------------|--------|---------------------------------|
| 0 | Authentifizierung per SMS | >      | Oeutsch v                       |
|   |                           |        | Authentifizieren Sie            |
|   |                           |        | • Ansehen                       |
|   |                           |        | O Unterzeichnen                 |
|   |                           |        | O Abschließen                   |
|   |                           |        |                                 |
|   |                           | Weiter |                                 |
|   |                           |        | Was ist eine digitale Signatur? |

- Klicken Sie auf "Authentifizierung per SMS" und auf "Weiter".
- Im Anschluss erhalten Sie eine sechsstellige TAN auf Ihr Mobiltelefon.
- Sollten Sie eine Festnetznummer angegeben haben, klicken Sie auf "Keinen Code erhalten" und danach "Mich anrufen". Sie erhalten wenige Augenblicke danach einen Anruf. Der sechsstellige Code wird Ihnen angesagt.

**ABN**·AMRO

🔽 Bethmann Bank

### 3. Geben Sie die TAN ein, um die Authentifizierung abzuschließen.

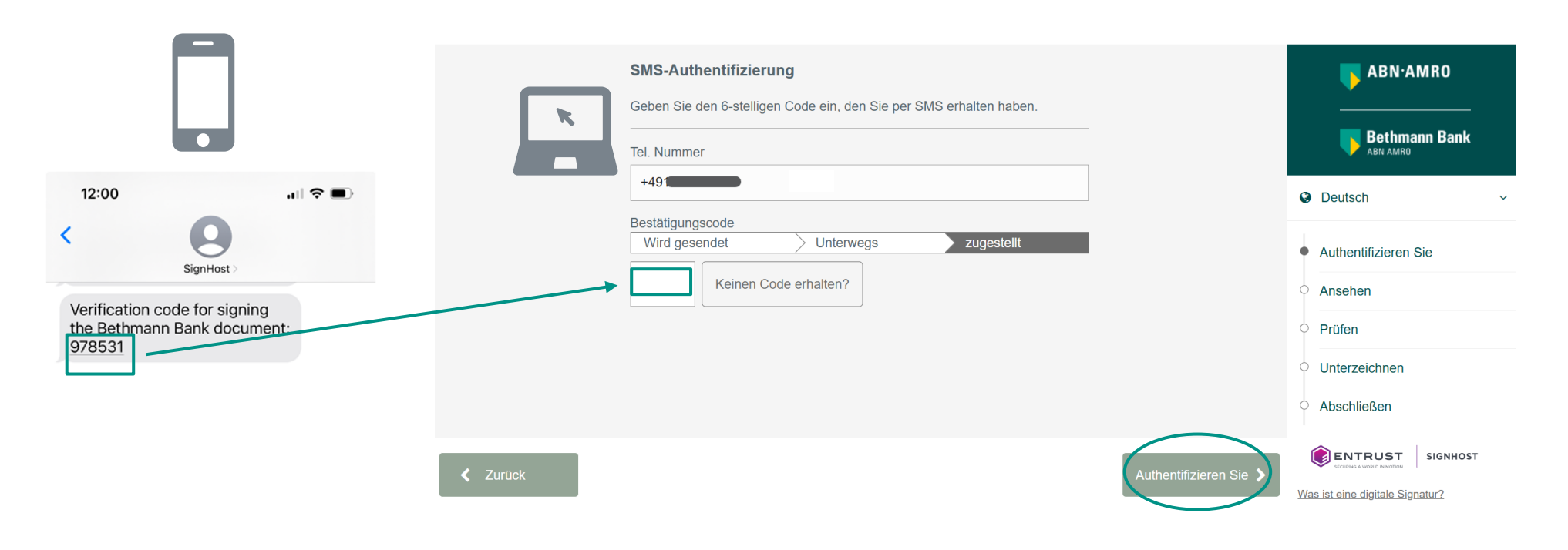

Geben Sie die sechsstellige TAN in das markierte Feld ein und klicken auf "Authentifizieren Sie".

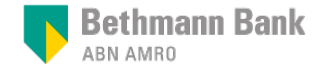

### 4. Sehen Sie sich das Dokument an.

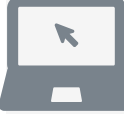

Damit die Transaktion erfolgreich durchgeführt werden kann bitten wir Sie, den Browser während des Signiervorgangs nicht zu schließen und den Vorgang nicht zu unterbrechen.

### Dokument

Im Folgenden werden die zu unterzeichnenden Dokument angezeigt. Bevor Sie den Vorgang fortsetzen, müssen Sie zunächst das Dokument lesen.

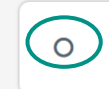

Vereinbarung\_über\_die Nutzung\_der\_E-Signatur\_(E-Signatur-fähig).pdf

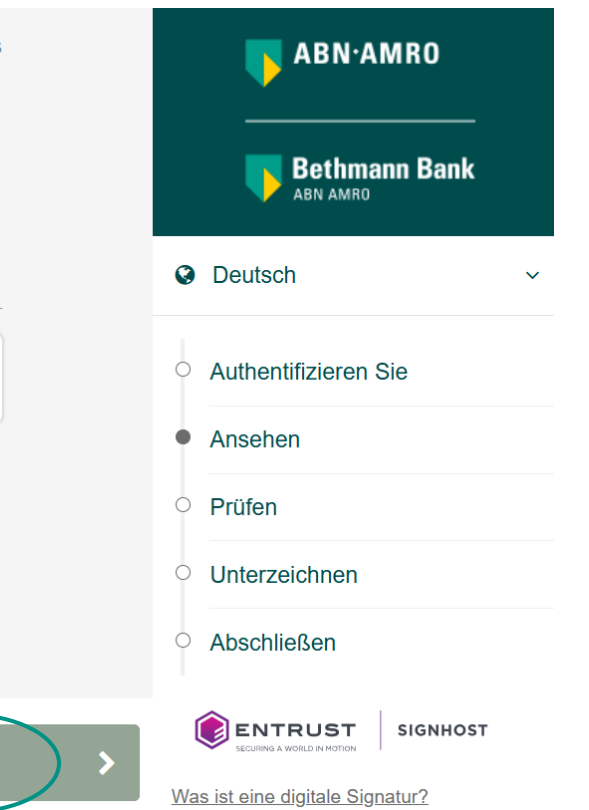

>

Klicken Sie das Dokument an, um es ansehen und prüfen zu können und klicken Sie auf "Weiter".

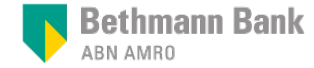

### 5. Ansicht und Prüfung des Dokuments

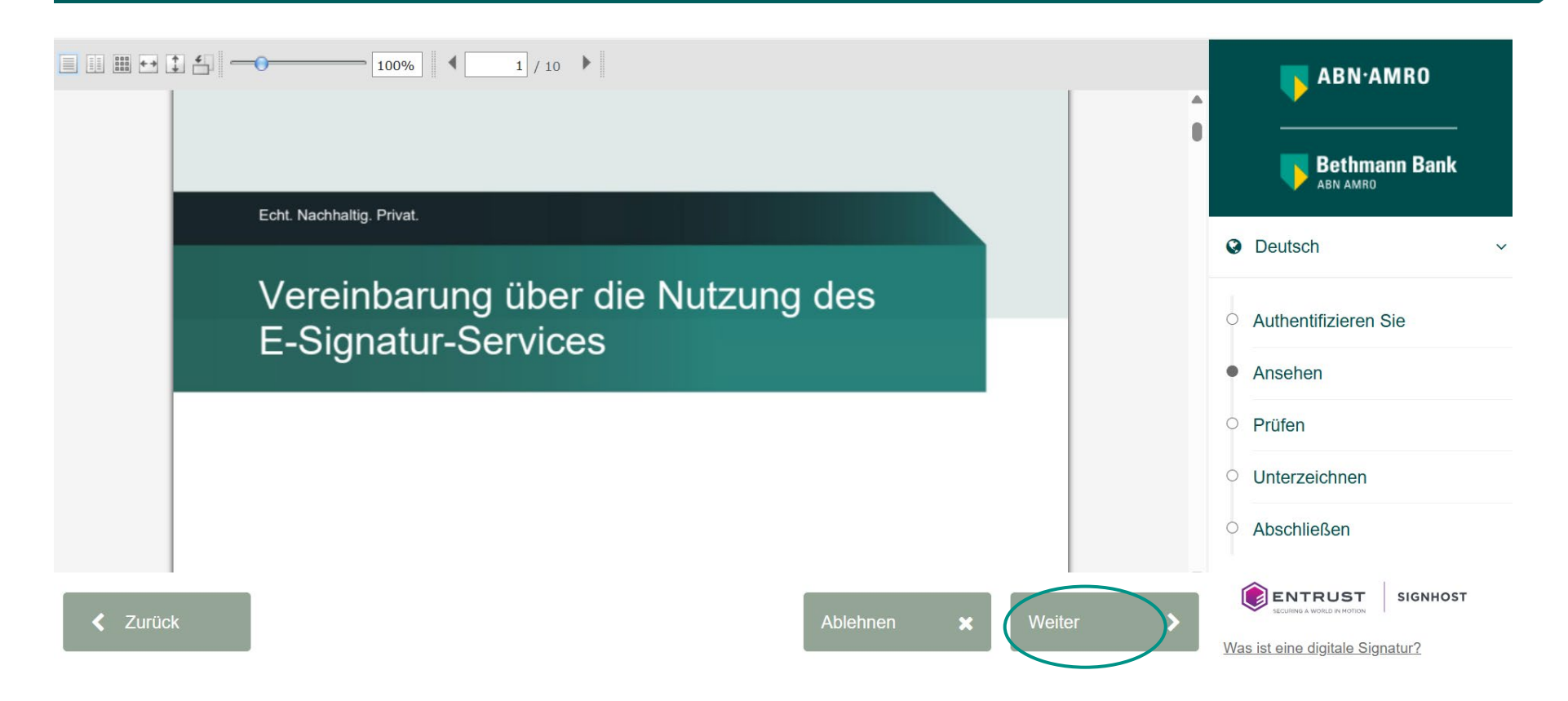

- Sie können das Dokument jetzt ansehen und prüfen.
- Wenn die Angaben korrekt sind, klicken Sie auf "Weiter".
- Sollten die Angaben nicht stimmen, brechen Sie den Vorgang mit einem Klick auf "Ablehnen" ab. In der Folgemaske können Sie den Grund dafür angeben. Wir melden uns umgehend bei Ihnen und kümmern uns um die nächsten Schritte.

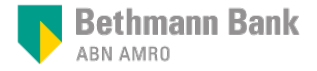

### Fortgeschrittene oder qualifizierte elektronische Signatur

- Je nach Dokumententyp leisten Sie im Folgeschritt eine *fortgeschrittene* oder *qualifizierte elektronische Signatur:* 
  - Die erweiterte elektronische Signatur ist SMS-TAN basiert und für die meisten Dokumente ausreichend
  - Die qualifizierte elektronische Signatur erfolgt über die ZealiD App (Identifizierung über separate Anleitung)
- Hinweis Unterschied der Signaturarten
  - Fortgeschrittene elektronische Signatur lässt sich eindeutig dem Unterzeichner zuordnen, der die alleinige Kontrolle über die Unterschrift hat und unterschriebene Dokumente sind im Nachgang nicht änderbar
  - Qualifizierte elektronische Signatur. Erweiterung der fortgeschrittenen elektronischen Signatur um eine vorherige starke Identifizierung durch einen EU-weit zertifizierter Vertrauensdienstanbieter (ZealiD).
     Die Signatur hat die gleiche Rechtsgültigkeit wie eine handschriftliche Unterschrift und ist daher für Verträge mit Schriftformerfordernis, wie beispielsweise Kreditverträge, vorgesehen

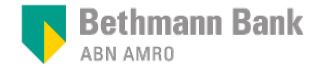

### eSigning mit fortgeschrittener oder qualifizierter elektronische Signatur

Anhand der folgenden Bildschirmanzeige erkennen Sie die elektronische Art der Signatur

| Re. × 1                                                                                                    |                   |
|----------------------------------------------------------------------------------------------------|-------------------|
| Bitte Dokument unterzeichnen<br>Sie sind dabet, das Dokument "Adressänderung_Mustermann pdf" zu unterzeichnen.<br>Geben Sie Ihmn Vor- und Nachnamen ein und unterzeichnen Sie manuell. | Bethmann Ba       |
| Vor- und Nachname                                                                                                    | @ Deutsch         |
| Unterschrift                                                                                                    | Authentifizierung |
|                                                                                                    | O Sehen           |
| NA MI                                                                                                    | Prüfen            |
| Max Mysteman                                                                                                    | Abschließen       |
|                                                                                                    |                   |
|                                                                                                    |                   |
|                                                                                                    |                   |

|        | Qualifizierte elektronische Signatur (S. 14-18)                                                      |
|--------|----------------------------------------------------------------------------------------------------|
| gin I  | nit CSC Qualified                                                                                    |
| e könn | en sich bei einem der folgenden Anbieter anmelden, um den Prozess der Dokumentensignatur zu starten. |
| 0      | Anmeldung mit ZealiD Qualified                                                                       |
|        |                                                                                                    |
|        |                                                                                                    |
|        |                                                                                                    |

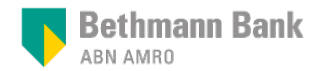

### Fortgeschrittene elektronische Signatur 6. Sie erhalten eine zweite TAN.

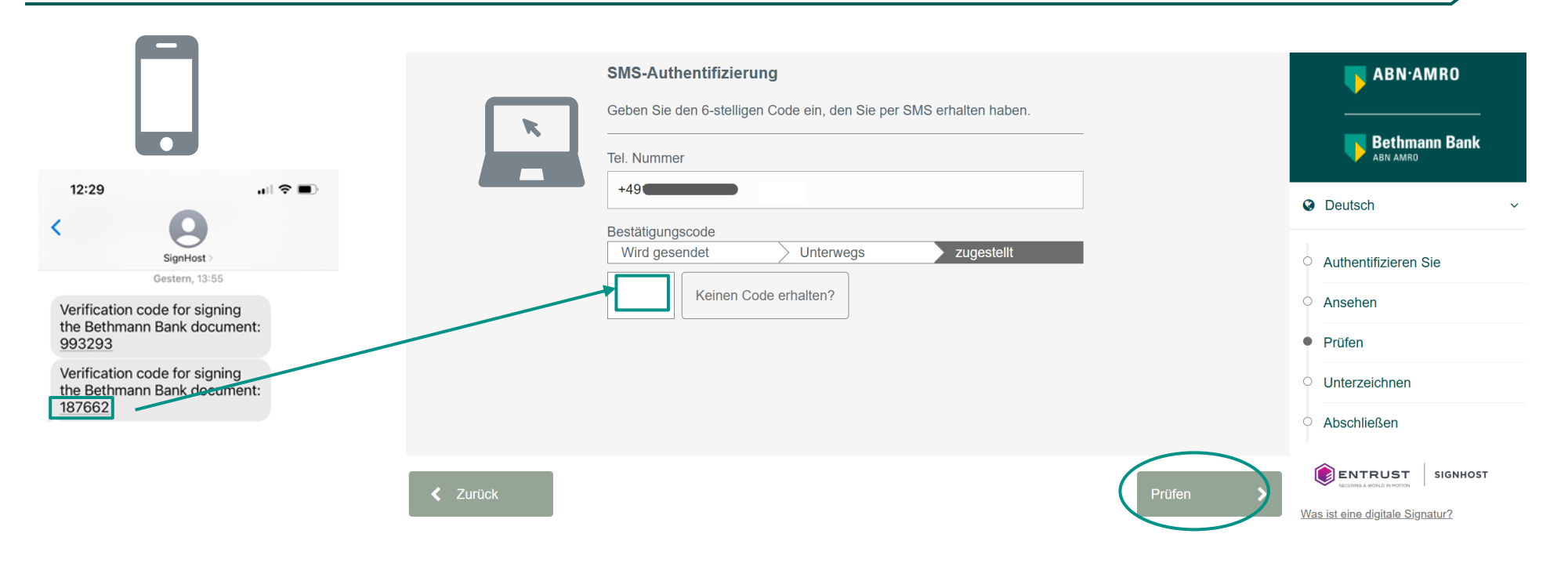

- Sie erhalten eine weitere SMS mit einer neuen sechsstelligen TAN auf Ihr Mobiltelefon.
- Geben Sie diese TAN in das markierte Feld ein und klicken auf "Prüfen".
- Sollten Sie eine Festnetznummer angegeben haben, klicken Sie auf "Keinen Code erhalten" und danach "Mich anrufen". Sie erhalten wenige Augenblicke danach einen Anruf. Die sechsstellige TAN wird Ihnen angesagt.

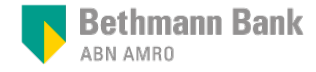

# Fortgeschrittene elektronische Signatur 7. Sie unterzeichnen das Dokument (1/2).

| © ∰ Hyps://www.sightest.com/sight/sfiel-ONCERC4520v23A6890#GONUTer/WH7UBU/wH2ortbide<br>UNITERCEARES [Sightest.c. ¥ ]                                                                   | - € ₫ ₫ ] Suben                                                                       | – <b>ଓ</b> ×<br>ନ- ଜିଛିଞି |
|----------------------------------------------------------------------------------------------------|---------------------------------------------------------------------------------------|---------------------------|
| Bitte Dokument unterzeichnen<br>Sie sind dabei, das Dokument "Adressänderung_Mustermann.pdf" zu unterzeichnen.<br>Geben Sie Ihren Vor- und Nachnamen ein und unterzeichnen Sie manuell. | Bethm                                                                                 | ann Bank                  |
| Vor- und Nachname                                                                                                    | Deutsch                                                                               | ×                         |
| Max Mustermann                                                                                                    |                                                                                       | -                         |
| Unterschrift                                                                                                    | Authentifizierung                                                                     | J                         |
| Max Mysterman                                                                                                    | <ul> <li>Sehen</li> <li>Prüfen</li> <li>Unterzeichnen</li> <li>Abschließen</li> </ul> |                           |
| < Zuruck                                                                                                    | Erneut unterzeichnen × Unterzeichnen ✓                                                |                           |

- Geben Sie in das obere Feld Ihren Vor- und Nachnamen per Tastatur ein.
- In dem unteren Feld leisten Sie Ihre Unterschrift entweder mit gedrückter Maustaste am PC oder mit dem Finger oder einem Pen auf dem Smartphone oder Tablet
- Mit "Erneut unterzeichnen" können Sie den Vorgang wiederholen, mit "Unterzeichnen" schließen Sie den Vorgang ab.

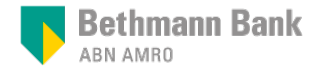

## Fortgeschrittene elektronische Signatur 7. Sie unterzeichnen das Dokument (2/2).

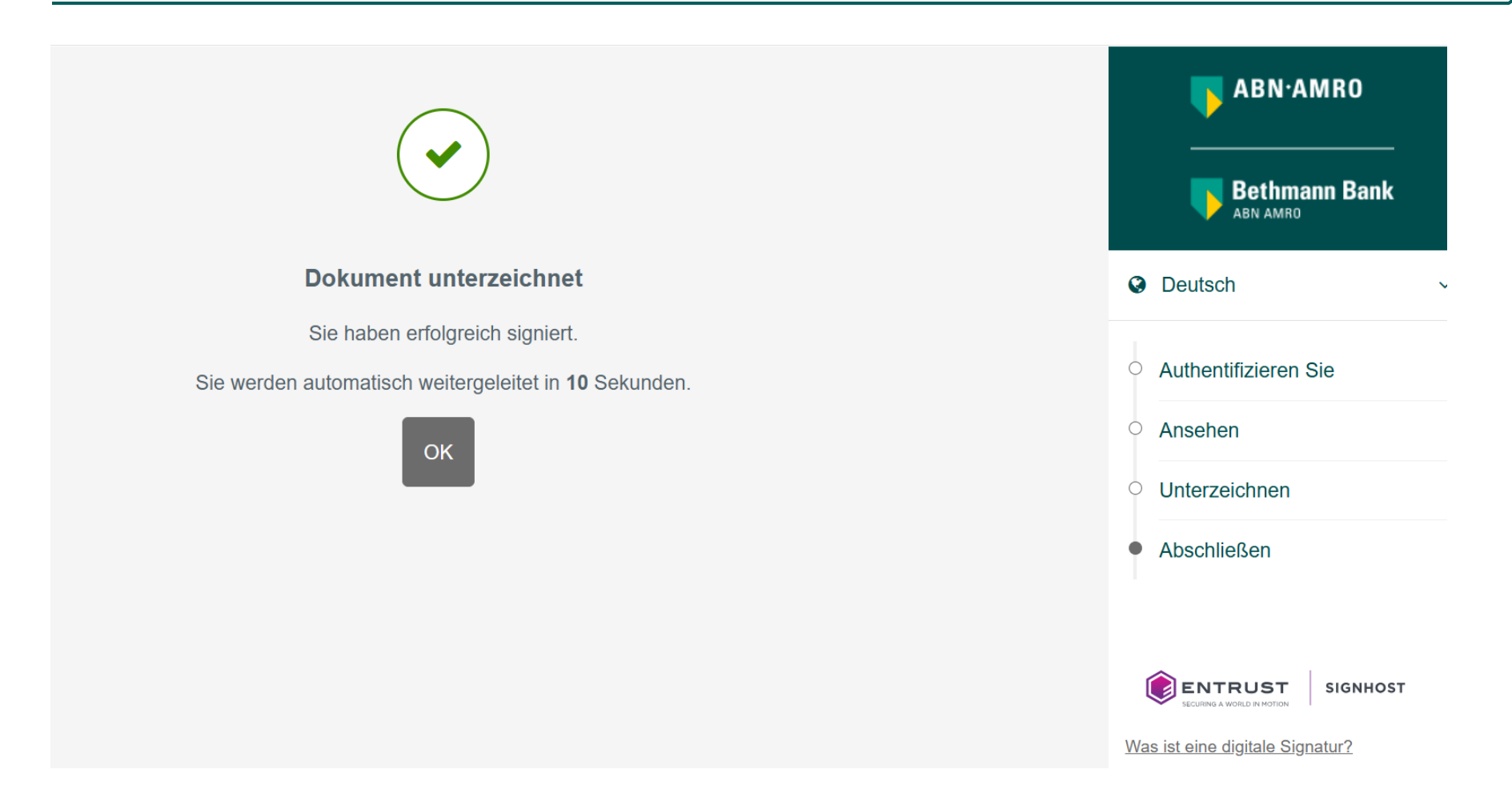

Wenn Sie diese Bestätigung angezeigt bekommen, haben Sie das Dokument erfolgreich unterzeichnet.

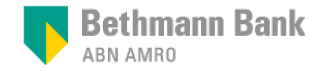

### Fortgeschrittene elektronische Signatur 8. Sie erhalten das unterzeichnete Dokument und einen Beleg per E-Mail.

| Transaktionsbeleg für das Dokument Vereinbarung_über_die Nutzung_der_E-Signatur_(E-Signatur-fähig).pdf                                                                                                    |
|----------------------------------------------------------------------------------------------------|
| S Bethmann Bank <signature@bethmannbank.de> An O Ricken Se hier, um Bilder herunterzuladen. Um den Datenschutz zu erhöhen, hat Outlook den automatischen Download von Bildern in dieser Nachricht verhindert.  S S S S S S S S S S S S S S S S S S</signature@bethmannbank.de>                                                                                                    |
| Hello,<br>Des Dokument Vereinbarung über, die Nutzung, der, E-Signatur. [E-Signatur-fähig) pdf des Absenders ;<br>                                                                                                    |
| Address and a second second se |
| ABN AMRD Berk N.K. Franklut Branch ( Bothmann Bank ( Mainzer Landstr. 1 ( 65328 Franklut am Main<br>Ingersson ( Ditorschut)<br>Ø Spehn III ha Enront Worken Sping Service                                                                                                    |
|                                                                                                    |

- Nachdem Sie das Dokument unterzeichnet haben, erhalten Sie zwei separate E-Mails von dem Absender "signature@bethmannbank.de":
  - Eine E-Mail mit elektronisch signiertem Dokument als PDF und einem Link. Sie können es entweder direkt aus der E-Mail speichern oder über den Link herunterladen. Das Dokument kann über den Zeitraum von 30 Kalendertagen heruntergeladen werden.
  - In der zweiten E-Mail erhalten Sie den Transaktionsbeleg f
    ür Ihre Unterlagen.

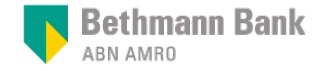

### eSigning mit fortgeschrittener oder qualifizierter elektronische Signatur

Anhand der folgenden Bildschirmanzeige erkennen Sie die elektronische Art der Signatur

| iment unterzeichnen<br>ei, das Dokument "Adressänderun<br>ren Vor- und Nachnamen ein und | g_Mustermann.pdl" zu unterzeichne<br>unterzeichnen Sie manuell.                     | m.                                                                                                    |                                                                                                    |                                                                                                    | Bethmann Bai                                                                                                    |
|------------------------------------------------------------------------------------------|-------------------------------------------------------------------------------------|----------------------------------------------------------------------------------------------------|----------------------------------------------------------------------------------------------------|----------------------------------------------------------------------------------------------------|----------------------------------------------------------------------------------------------------|
| chname<br>rmann                                                                          |                                                                                     |                                                                                                    |                                                                                                    |                                                                                                    | @ Deutsch                                                                                                    |
|                                                                                          |                                                                                     |                                                                                                    |                                                                                                    |                                                                                                    | <ul> <li>Authentifizierung</li> </ul>                                                                                                    |
| N I                                                                                      | M                                                                                   |                                                                                                    |                                                                                                    |                                                                                                    | Sehen     Prüfen     Unterzeichnen                                                                                                    |
| Max                                                                                      | lyster                                                                              | man                                                                                                    |                                                                                                    |                                                                                                    | O Abschließen                                                                                                    |
|                                                                                          |                                                                                     |                                                                                                    |                                                                                                    |                                                                                                    |                                                                                                    |
|                                                                                          |                                                                                     |                                                                                                    |                                                                                                    |                                                                                                    |                                                                                                    |
|                                                                                          | en da Dokument 'Adressandenury<br>en Voe-und Nachnamen en und<br>atruerre<br>emeion | ament unterzeichnen<br>er, das Dakumert "Anneschnöhmig Mustemann poff au unterzeichne<br>ren Vor-une Nachnamen ein und unterzeichnen Bie manuet.<br>Annene<br>menen<br>Annene Annesch Annesch | anert unterzeichnen er, das Dokumert "Arreschnöhning, Mastermann pdf" is unterzeichnen. ers Vo- une Nachharene ein und unterzeichnen Sie manzet.  Annere meren  Markan Markan Mar | anent unterzeichnen<br>ei, das Dokument Vorreschortung, Mastermann polf zu unterzeichnen.<br>ten Vor- une Nachmeine ein und unterzeichnen Ein manuel.<br>Annene<br>meine<br>Markan Markalemannen<br>Markan Markalemannen<br>Markan Markalemannen<br>Markan Markan Markanen Markanen (Markanen (Marka | en da Datumen Mansaharanna for zu unterzeiten.<br>en Var une unterzeiten Bei manset.<br>Annee<br>enem<br>Maara Magda Magda Mag |

| Qualifizierte elektronische Signatur (S. 14-18)                                                              |                                |  |  |  |  |
|----------------------------------------------------------------------------------------------------|--------------------------------|--|--|--|--|
|                                                                                                    |                                |  |  |  |  |
|                                                                                                    |                                |  |  |  |  |
| Login                                                                                                    | nit CSC Qualified              |  |  |  |  |
| Sie können sich bei einem der folgenden Anbieter anmelden, um den Prozess der Dokumentensignatur zu starten. |                                |  |  |  |  |
| 0                                                                                                    | Anmeldung mit ZealiD Qualified |  |  |  |  |
|                                                                                                    |                                |  |  |  |  |
|                                                                                                    |                                |  |  |  |  |
|                                                                                                    |                                |  |  |  |  |
|                                                                                                    |                                |  |  |  |  |

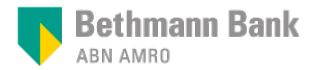

### Qualifizierte elektronische Signatur mit ZealiD 6. Signatur des Dokuments (1/3).

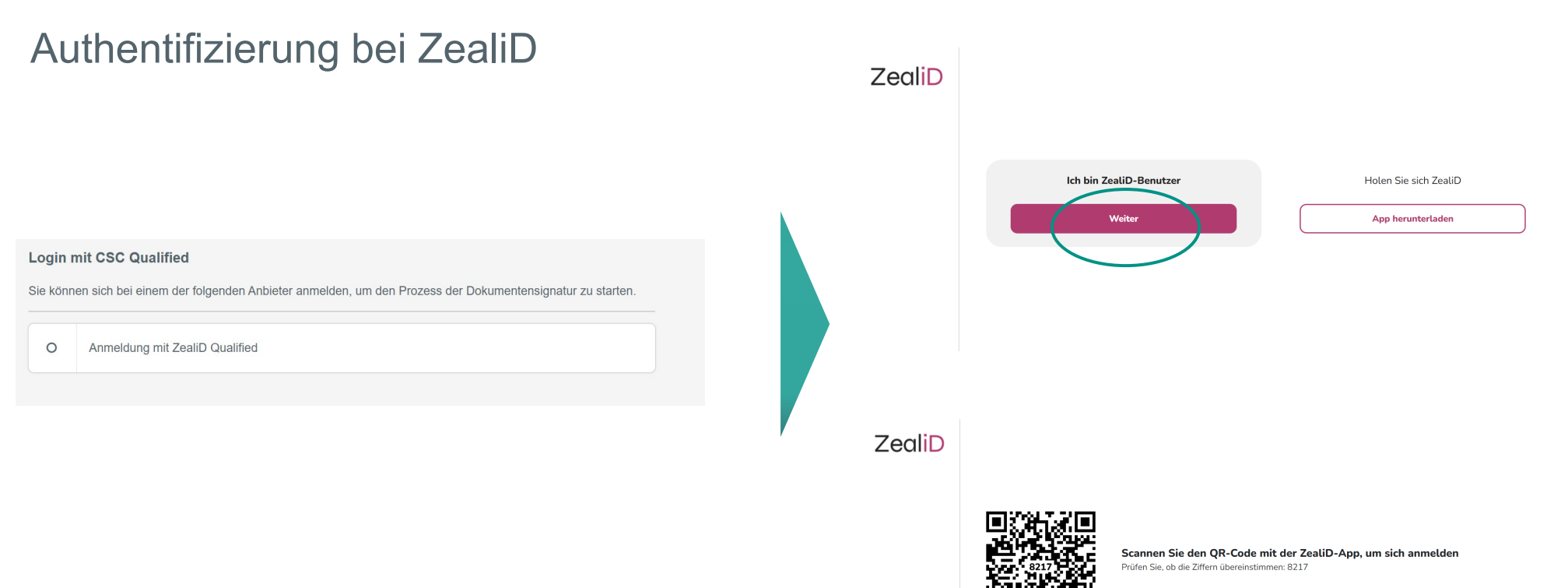

- Um sich bei ZealiD anzumelden, werden Sie gefragt, ob Sie bereits ZealiD Benutzer sind. Bitte klicken Sie hier auf "Weiter".
- Im Anschluss erhalten Sie einen QR-Code. Scannen Sie diesen mit Ihrer ZealiD App. Durch das Scannen werden Sie automatisch in die ZealiD App eingeloggt und ihre Identität bestätigt.

Bethmann Bank

### Qualifizierte elektronische Signatur mit ZealiD 6. Signatur des Dokuments (2/3).

### Verifizierung bei ZealiD

#### Unterschreiben mit ZealiD Qualified

Sie haben sich erfolgreich mit ZealiD Qualified angemeldet. Wenn Sie auf die Schaltfläche unten klicken, können Sie das/die Dokument(e) 'Konto-und Depotvollmacht EK (E-Signaturfähig) ZealiD.pdf' mit Ihrem ZealiD Qualified Zertifikat signieren.

O Unterschreiben mit ZealiD Qualified

ZealiD

Nun bekommen Sie einen weiteren QR-Code angezeigt, um das Dokument zu unterzeichnen. Scannen Sie diesen mit Ihrer ZealiD App.

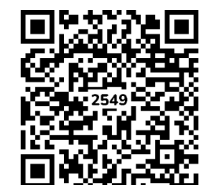

Scannen Sie den QR-Code mit der ZealiD-App, um zu unterzeichnen Prüfen Sie, ob die Ziffern übereinstimmen: 2549

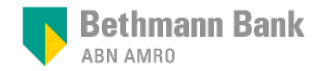

### Qualifizierte elektronische Signatur mit ZealiD 6. Signatur des Dokuments (3/3).

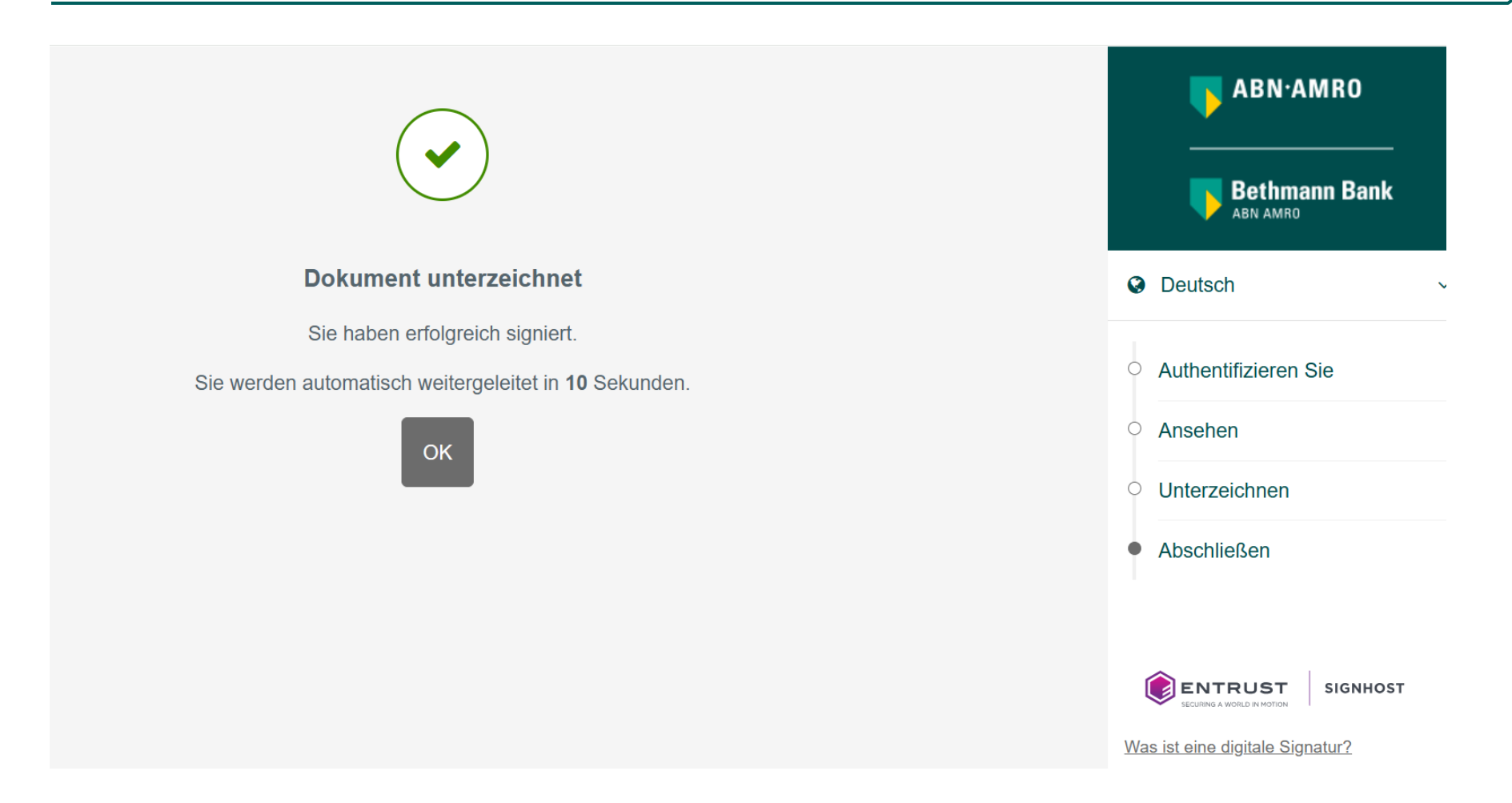

Wenn Sie diese Bestätigung angezeigt bekommen, haben Sie das Dokument erfolgreich unterzeichnet.

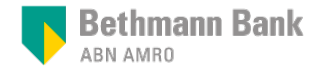

## Qualifizierte elektronische Signatur mit ZealiD 7. Sie erhalten das unterzeichnete Dokument und einen Beleg per E-Mail.

| Unterzeichnetes Dokument als PDF                                                                                                    | Transaktionsbeleg als PDF                                                                                                    |  |  |
|----------------------------------------------------------------------------------------------------|----------------------------------------------------------------------------------------------------|--|--|
|                                                                                                    |                                                                                                    |  |  |
| Download signiertes Dokument Vereinbarung_über_die Nutzung_der_E-Signatur_(E-Signatur-fähig).pdf von s                                                                                                    | Transaktionsbeleg für das Dokument Vereinbarung_über_die Nutzung_der_E-Signatur_(E-Signatur-fähig).pdf                                                                                                    |  |  |
| Settmann Bank <signature@bethmannbank.de> On Klicken Se Nier, um Bilder herunterzuladen. Um den Daterschutz zu erhöhen, hat Outlook den automatischen Doweload von Bildern in dieser Nachricht verhindert. Vereinbarung, über, die Nutzung, der E-Signatur-(E-Signatur-(E-Signatur)))))))</signature@bethmannbank.de> | Bethmann Bank <signature@bethmannbank.de> An O Bicken Sie hier, um Bilder herunterzuladen. Um den Datenschutz zu erhöhen, hat Outlook den automatischen Doweload von Bildern in dieser Nachricht verhindert.  receipt for Vereinbarung_öber_die Nutzung_der_E-Signatur_(E-Signatur-fähig).pdf v</signature@bethmannbank.de> |  |  |
| Hallo ;<br>Des Dokument Vereinbarung über, die Nutzung der, E-Signatur (E-Signatur-Gihig) pdf vom Absender                                                                                                    | Hallo , Phallo , Des Dokument Vereinbarung über die Nutzung der E-Bignatur (E-Bignatur fähig).pdf des Absenders ; ; wurde erfolgreich über Signhost unterzeichnet. Die Unterschrift wurde getätigt von:                                                                                                    |  |  |
| Lader Sea Ihr digital significates Dokument into Hermiter.                                                                                                    | Laden Sin den Tranaktionsbeleg hier herunter, Er ist bis zum 07.06.2025 verfügber,                                                                                                    |  |  |
| Zur Bestätigung wurde eine zweite E-Mail werandt, die einen Transaktionsbeleg mit den Einzelheiten der Transaktion enthält. Bitte bewahren Sie diesen Transaktionsbeleg zusammen mit hren signiertes Dokument als Nachweis auf.                                                                                                    | Bitte bewahren Sie diesen Beleg zusammen mit ihrem signiarten Dokument als Nachweis auf.                                                                                                    |  |  |
| ABN AMRO Bank N.V. Frankfurt Branch   Bethmann Bank   Mainzer Landett: 1   80329 Frankfurt am Main                                                                                                    | ABN AMRO Bank N.Y. Frankfurt Branch   Bethmann Bank   Mainzer Landstr. 1   60329 Frankfurt am Main                                                                                                    |  |  |
| Ingression Districture                                                                                                    | @ Bighool   The Extrust Workflow Bigning Service                                                                                                    |  |  |
| A official till connection official detailed                                                                                                    |                                                                                                    |  |  |

- Nachdem Sie das Dokument unterzeichnet haben, erhalten Sie zwei separate E-Mails von dem Absender "signature@bethmannbank.de":
  - Eine E-Mail mit elektronisch signiertem Dokument als PDF und einem Link. Sie können es entweder direkt aus der E-Mail speichern oder über den Link herunterladen. Das Dokument kann über den Zeitraum von 30 Kalendertagen heruntergeladen werden.
  - In der zweiten E-Mail erhalten Sie den Transaktionsbeleg für Ihre Unterlagen.

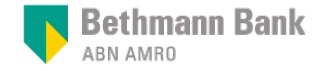